## 如何下載標籤(條碼)編輯軟體與驅動程式

1. 進入立象官網

http://www.argox.com/zh-hant/

2. 點選 產品介紹 -> 條碼印表機

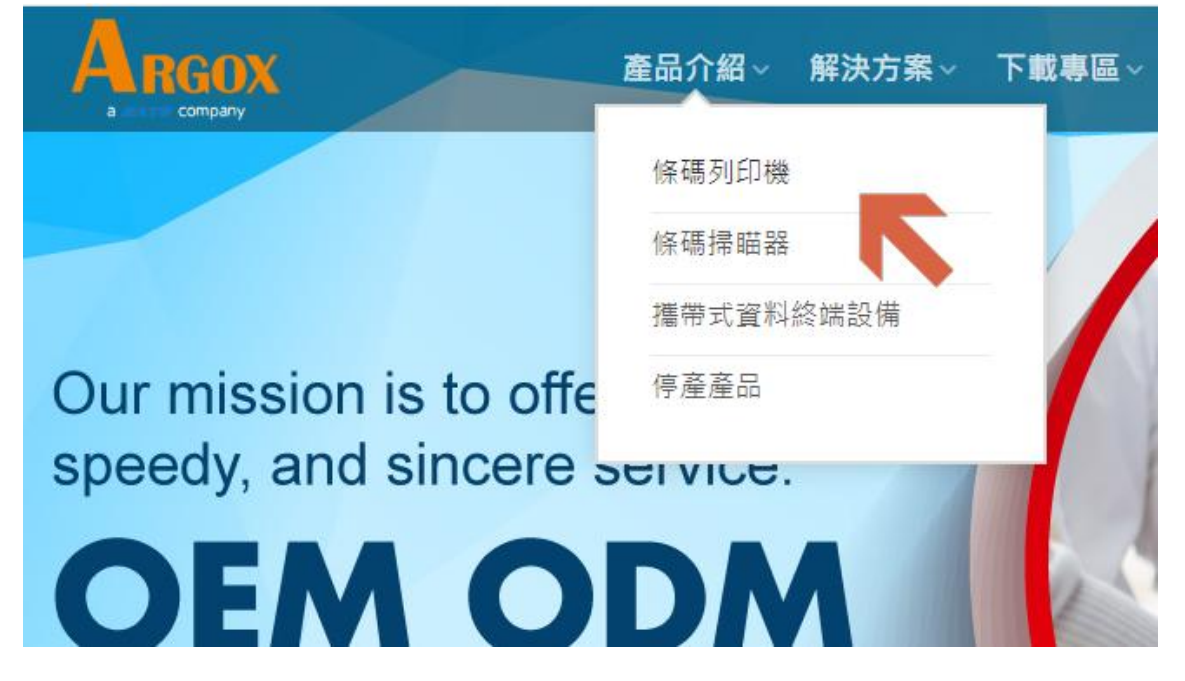

3. 選擇您所購買的產品型號 (此處以 CP-2140EX 作範例)

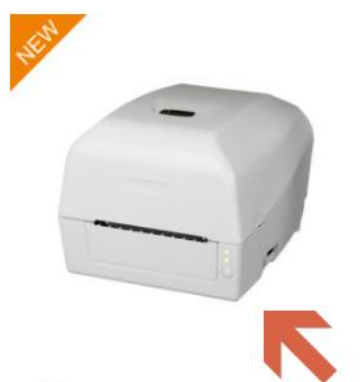

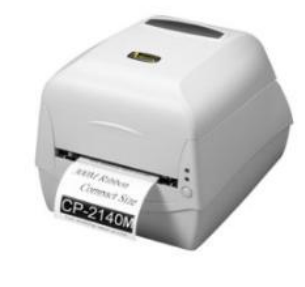

CP 系列 CP-2140M / OX-330

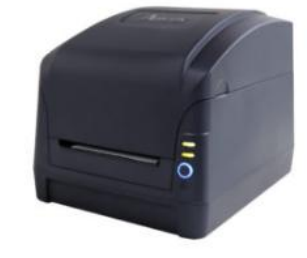

CP 系列 CP-2240 / CP-2140L

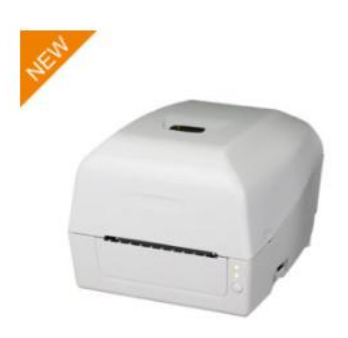

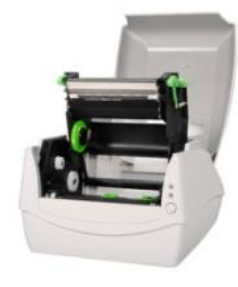

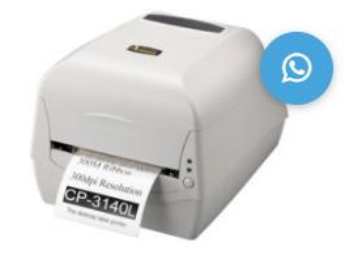

## 4. 點選軟體程式

| . 點選 Bartender UL 下載                               |                                  |               |
|----------------------------------------------------|----------------------------------|---------------|
| ALL .                                              | CP-2140EX                        |               |
|                                                    |                                  |               |
| -                                                  | Models List: CP-2140EX           |               |
|                                                    | • Shell Suit 設計                  |               |
|                                                    | • 簡易安裝                           |               |
|                                                    | • 耐用設計                           |               |
|                                                    | • 性能提升                           |               |
|                                                    | 商品比較                             |               |
| (R)                                                | 分類: CP                           |               |
|                                                    | 標籤· 條碼列印機-列印客度:4时 修碼列            | 印欅-砖帶馬度:300公尺 |
| 產品資訊 產品規格 產品型錄 產品說明書                               | <b>軟體程式</b> 驅動程式 影片              |               |
| ARGOBAR PRO V2.08                                  |                                  |               |
| Windows Vista, Windows 7, Windows 8.1, Windo       | ws 10 (32-bit 64 Windows         |               |
| Server 2008, Windows Server 2008 R2, Windows       | Server 2012, Windows Server 2012 |               |
| R2 (32-bit or 64-bit). Support languages: English, | Simplified Chinese, Traditional  |               |
| Chinese                                            |                                  |               |
| BARTENDER UL 2016 R7 3146                          |                                  |               |
| Windows Vista, Windows 7, Windows 8 and 8.1, a     | nd Windows 10. Windows Server    | DOWNLOAD FILE |
| 2008, 2008 R2, 2012, 2012 R2, and 2016. 32-bit and | 64-bit (x64) editions.           |               |
|                                                    |                                  |               |
|                                                    |                                  |               |

- 6. 點選驅動程式
- 7. 點選 Argox seagull driver download file.

| A.                                                                                                    | CP-2140EX                                                                                                    |                                                                                                    |
|----------------------------------------------------------------------------------------------------|----------------------------------------------------------------------------------------------------|----------------------------------------------------------------------------------------------------|
|                                                                                                    |                                                                                                    |                                                                                                    |
| -                                                                                                    | Models List: CP-2140EX                                                                                                    |                                                                                                    |
|                                                                                                    | • Shell Suit 設計                                                                                                    |                                                                                                    |
|                                                                                                    | • <b>簡</b> 易安裝                                                                                                    |                                                                                                    |
|                                                                                                    | <ul> <li>耐用設計</li> </ul>                                                                                                    |                                                                                                    |
|                                                                                                    | • 性能提升                                                                                                    |                                                                                                    |
| 10                                                                                                    | 商品比較                                                                                                    |                                                                                                    |
| (N)                                                                                                    | 分類: CP                                                                                                    |                                                                                                    |
|                                                                                                    |                                                                                                    |                                                                                                    |
| ۵ 🖉 🤞                                                                                                    | 標籤: 條碼列印機-列印寬度:4吋, 條碼列                                                                                                    | 叫做"戰爭我是3000公尺                                                                                                    |
| 金品資訊 產品規格 產品型錄 產品說明書                                                                                                    | 標籤: 條碼列印機-列印寬度:4吋, 條碼列<br>軟體程式 駆動程式 影片                                                                                              | 中後-級帝義度:300公尺                                                                                                    |
| <ul> <li></li></ul>                                                                                                    | 標籤: 條碼列印機-列印寬度:4吋, 條碼列<br>軟體程式 驅動程式 影片                                                                                              | ₽/微-報帯表展300-公尺                                                                                                    |
| 産品資訊 産品規格 産品型録 産品説明書<br>ARCOBAR PRO V2.08<br>Windows Vista, Windows 7, Windows 8.1, Windows                                                                                                    | 標籤: 條碼列印機-列印寬度:4吋, 條碼列<br>軟體程式 驅動程式 影片<br>10 (32-bit 464 Windows                                                                    | ₽/微-報带表2:300/公尺                                                                                                    |
| 全部資訊 産品規格 産品型録 産品説明書   本GOBAR PRO V2.08   Windows Vista, Windows 7, Windows 8.1, Windows Server 2008, Windows Server 2008 R2, Windows Server 2008 R2, Windows R2, Windows R2, Windows R2, Windows R2, Windows R2, Windows R2, Windows R2, W1 R2, W1                     | 標籤: 條碼列印機-列印寬度:4吋, 條碼列<br>軟體程式 驅動程式 影片<br>10 (32-bit 4 64 Windows<br>rver 2012, Windows Server 2012<br>polified Chipese Traditional | 中國一般市委員300公尺                                                                                                    |
| 全部資訊 産品規格 産品型錄 産品說明書<br>なるのです。<br>本品資訊 産品規格 産品型錄 産品說明書<br>ARGOBAR PRO V2.08<br>Windows Vista, Windows 7, Windows 8.1, Windows<br>Server 2008, Windows Server 2008 R2, Windows Server<br>A2 (32-bit or 64-bit). Support languages: English, Sim<br>Chinese                                                                                                    | 標籤: 條碼列印機-列印寬度:4吋, 條碼列<br>軟體程式 驅動程式 影片<br>10 (32-bit 64 Windows<br>rver 2012, Windows Server 2012<br>nplified Chinese, Traditional  | EProge-opt of the design of the design of t |
| 全品資訊 産品規格 産品型錄 産品説明書<br>な RCOBAR PRO V2.08 Windows Vista, Windows 7, Windows 8.1, Windows Server 2008, Windows Server 2008 R2, Windows Server 2008, Windows Server 2008 R2, Windows Server 2008, Windows Server 2008 R2, Windows Server 2008, Windows Server 2008 R2, Windows Server 2008, Windows Server 2008, Windows Server 2008 R2, Windows Server 2008, Windows Server 2008 R2, Windows Server 2008, Windows Server 2008, Windows Server 2008 R2, Windows Server 2008, Windows Server 2008, Windows Windows Withows Withows Withows Withows Withows Withows Withows Withows Withows Withows Withows Withows Withows Withows Withows Withows Withows Withows Withows Withows Withows Withows Withows Withows Withows Withows Withows Withows Withows Withows With | 標籤: 條碼列印機-列印寬度:4吋, 條碼列<br>軟體程式 驅動程式 影片<br>10 (32-bit 64 Windows<br>rver 2012, Windows Server 2012<br>nplified Chinese, Traditional  | Price to the total isource to the total isource to |
| <ul> <li>         を品資訊 産品規格 産品型錄 産品說明書         <ul> <li></li></ul></li></ul>                                                                                                    | 標籤: 條碼列印機-列印寬度:4吋, 條碼列<br>軟體程式 驅動程式 影片<br>10 (32-bit 64 Windows<br>rver 2012, Windows Server 2012<br>nplified Chinese, Traditional  | DOWNLOAP EN E                                                                                                    |

8. 下載後安裝好即可使用囉。(記得安裝驅動程式之前請先將印表機接電開機,並透過 USB 線 連到電腦,如此驅動程式才會自動尋找到你的機器型號做安裝)